## < MOD 轉帳繳納商港服務費操作方式>

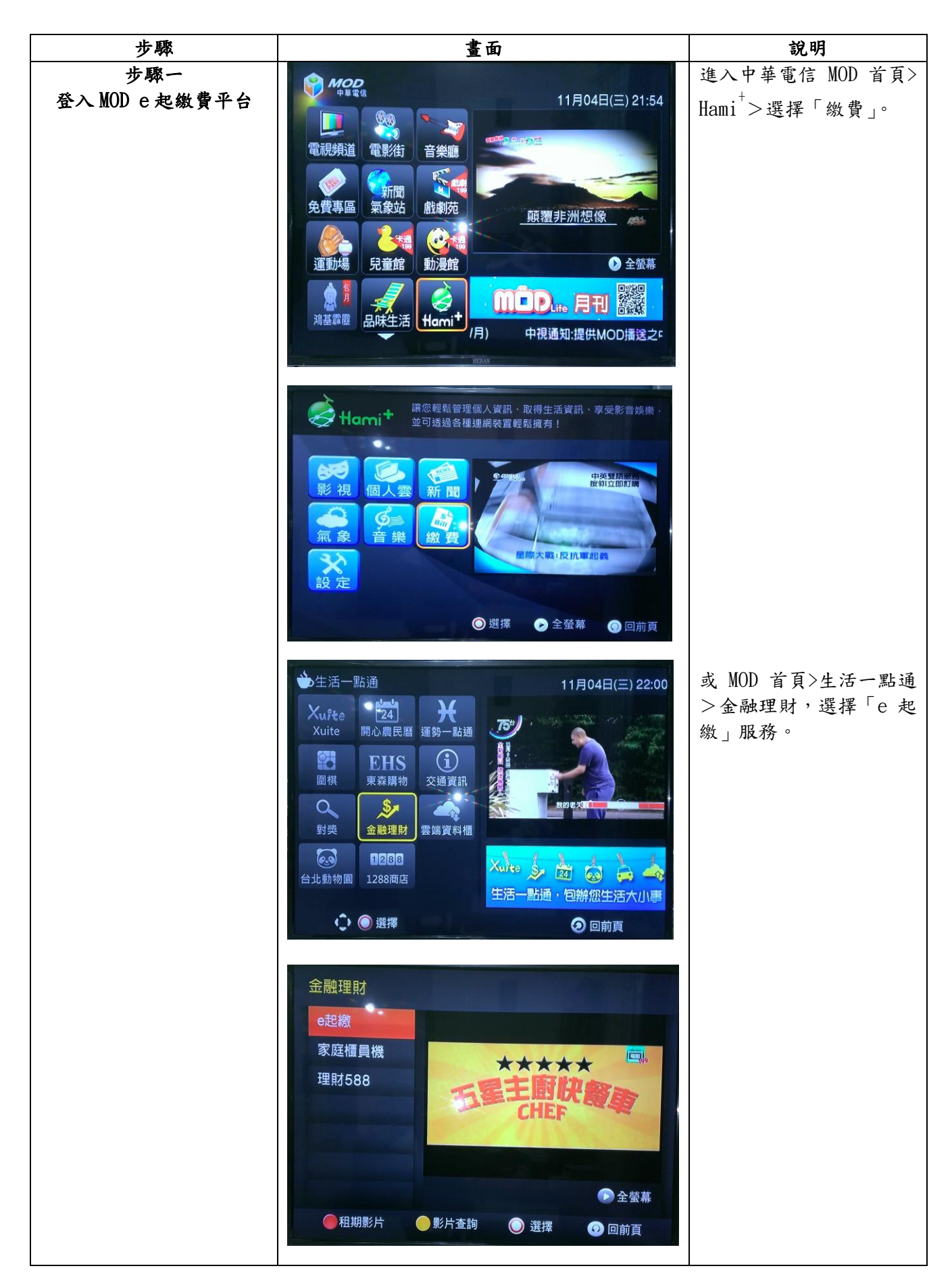

|                       | <ul> <li>● 品牌盘段(不會中單電低費)</li> <li>● 品牌盘段(不會中單電低費)</li> <li>● 出版</li> <li>● 品牌盘段(不會中單電低費)</li> <li>● 出版</li> <li>● 出版</li> </ul>                                                                                                    | <ul> <li>*客戶可於 MOD 首頁,以<br/>遙控器輸入<u>服務快速鍵</u><br/>「987(繳費去)」,直接進<br/>入「Hami<sup>+</sup>」繳費服務頁<br/>面。</li> <li>進入「Hami<sup>+</sup>」繳費後選擇<br/>「商港服務費」。</li> </ul> |
|-----------------------|----------------------------------------------------------------------------------------------------|----------------------------------------------------------------------------------------------------|
| 步驟二                   | 船舶商港服務費繳納單 第二聯:金融機構留存即<br>早前在今五年                                                                                                    | * 輸入範例:提供範例說                                                                                                    |
| 輸入商港服務費               |                                                                                                    | 明。                                                                                                    |
| ' 銷帳編號」(14 碼 <i>)</i> | 原放地全领(元)         感激地金額         胡依格弦         040406F99           \$2,250         11325500569099         040406F99         040406F99           弱依格說:         11325500569099         040406F99         040406F99                                                                                                    | <br>  *客戶須自付手續費每筆                                                                                                    |
|                       | 載約         113250509009           載約         113250509009           載約         0000002250                                                                                                    | 15元。                                                                                                    |
|                       | 認<br>證<br>編                                                                                                    | * 逾期滯納金繳納單由事                                                                                                    |
|                       | 主管 會計 製票 記帳                                                                                                    | 業單位(交通部航港局)另                                                                                                    |
|                       | 旅客商港服務賣繳納單         第二冊:金融機構留行冊<br>単值保存五年           取約表卷人         正明式 保區                                                                                                    | 行開立。                                                                                                    |
|                       | 林曼視調                                                                                                    |                                                                                                    |
|                       | 高炭焼金額(元)         度曲線金額         銷帳編號         創帳編號         創帳編號         創帳編號         創帳編號         11323295000031         11323295000031         11323295000031         11323295000031         11323295000031         11323295000031         11323295000031         11323295000031         11323295000031         11323295000031         11323295000031         11323295000031         11323295000031         11323295000031         11323295000031         11323295000031         11323295000031         11323295000031         11323295000031         11323295000031         11323295000031         11323295000031         11323295000031         11323295000031         11323295000031         11323295000031         11323295000031         11323295000031         11323295000031         11323295000031         11323295000031         11323295000031         11323295000031         11323295000031         11323295000031         11323295000031         11323295000031         11323295000031         11323295000031         11323295000031         11323295000031         11323295000031         11323295000031         11323295000031         11323295000031         11323295000031         11323295000031         11323295000031         11323295000031         11323295000031         11323295000031         11323295000031         11323295000031         11323295000031         11323295000031         11323295000031         11323295000031         11323295000031         113232 |                                                                                                    |
|                       | 此時間間間間間間間間間間間間間間間間間間間間間間間間間間間間間間間間間間間間                                                                                                    |                                                                                                    |
|                       | 認<br>證<br>词                                                                                                    |                                                                                                    |
|                       | 主管 會計 製業 記帳<br>國際航線貨物商港服務費繳納單 (催繳單) 第二聯:金融機構留存聯<br>里埃在在主主                                                                                                    |                                                                                                    |
|                       | 报納義務人         工程式條碼           私發換損         載納單號         数納單號                                                                                                    |                                                                                                    |
|                       | 又场好机港与         50224601         104年以月27日         上         040427F99           航台總金額         新性晶號         新性編號         040427F99           \$127         11329550224601         新根編號         040427F99                                                                                                    |                                                                                                    |
|                       | 新快編號:11329550224601<br>113229550224601<br>批約全額: \$127                                                                                                    |                                                                                                    |
|                       | 0000000127<br>個<br>版 数数記                                                                                                    |                                                                                                    |
|                       | 湖<br>主管 會計 製泉 記帳                                                                                                    |                                                                                                    |
|                       | ✓ Hami+ 總費 局輸入銷帳編號 局輸入銷帳碼(共十四碼) 局輸入銷帳碼(共十四碼) 局局合子局質每第15元 用州納金屬副單由學單位另行開立 ● 微費首頁 ● 輸入範例 ● 剛除 ● 下一步                                                                                                    |                                                                                                    |

| 步驟三<br>輸入<br>「應繳總金額」    | ★ Hami* 繳費 請輸入應繳總金額 請直接輸入金額,例如:一仟兩佰元,請輸入1200 ● 微賞賞員● 輸入範例 ● 新除 ● 下一步                                                                            | *删除:輸入錯誤時,删<br>除前一碼。<br>*下一步:切換至下一步<br>驟。             |
|-------------------------|----------------------------------------------------------------------------------------------------|-------------------------------------------------------|
| 步驟四<br>選擇是否寄發 e-mail 通知 | <ul> <li>♥ Hami * 織質</li> <li>交易成功是否要寄送 e-mail 通知 ?</li> <li>♥ 寄送 ■ 不寄送</li> <li>● 微賞首頁●下─步</li> </ul>                                          | 若選擇「不寄送」,則流<br>程可省略步驟七。                               |
| 步驟五<br>確認輸入繳費資料         | と また単本・総費   唐確認您輸入的繳費資料   岳氏単位:交通部航港局   維機編號: 10061809842316   激散金額: 750(元) 手織費: 15(元)   兄気成功通知: 寄送通知 e-mail   微軟方式: 晶片金融卡   ⑧ 繳費首頁 ● 確定 ● 取消繳費 |                                                       |
| 步驟六<br>輸入晶片金融卡密碼        | と   と   と   と </th <th>用戶輸入之晶片金融卡密<br/>碼,通過安全檢核後,將<br/>用戶繳費資料,送交中華<br/>電信與銀行處理。</th>                                                            | 用戶輸入之晶片金融卡密<br>碼,通過安全檢核後,將<br>用戶繳費資料,送交中華<br>電信與銀行處理。 |

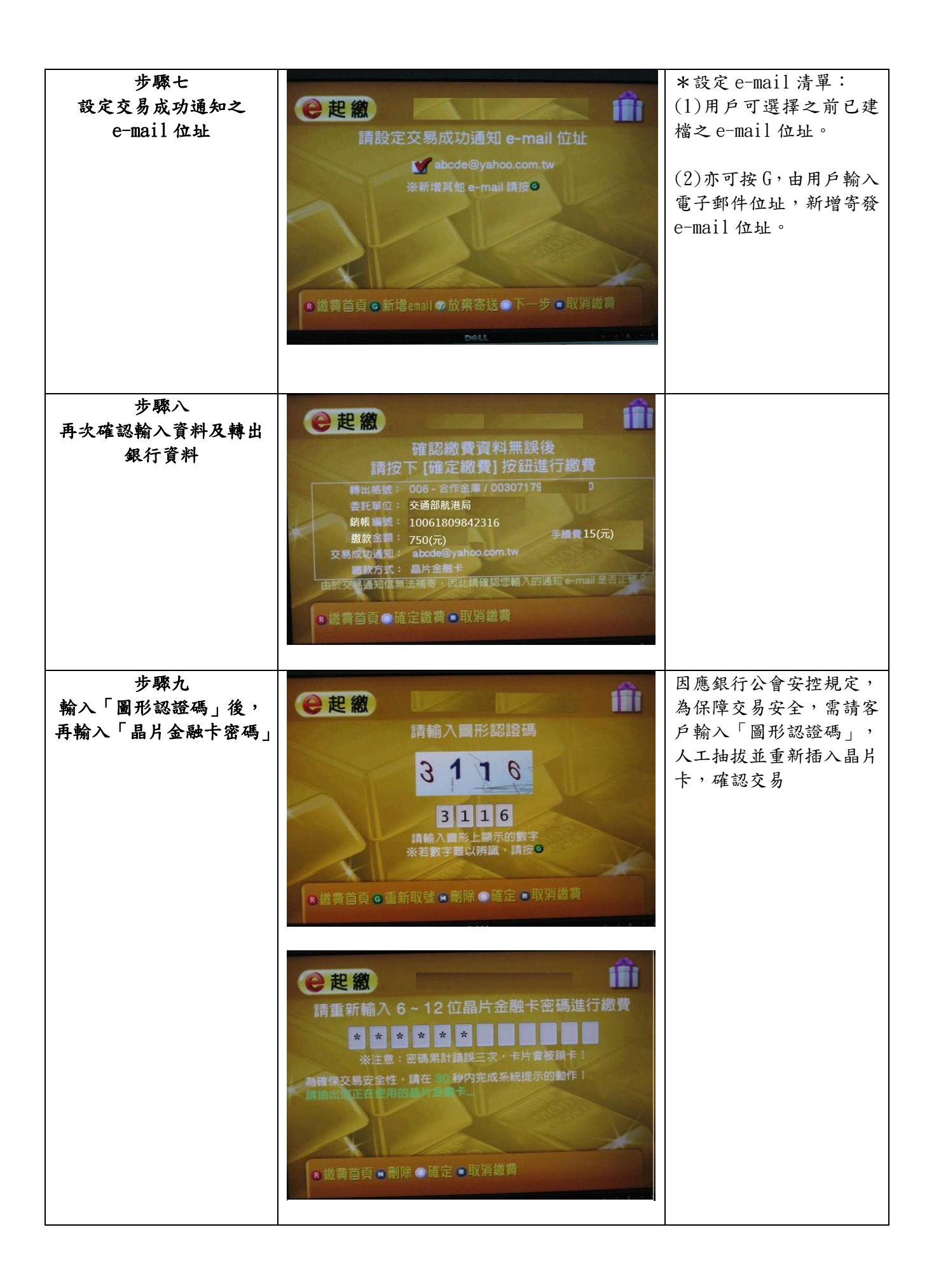

![](_page_4_Picture_0.jpeg)

| 步驟十一<br>e-mail 通知結果 | <ul> <li>著件書: 中華電信 MOD e 紀瞭 [mod_pag@cht.com.1w]</li> <li>著件日期:: 2015年11月20日星期五下午5:00<br/>次件者:</li> <li>主旨: 中華電信 MOD e 紀瞭交易通知(*系統自動發送、請勿直接回覆!)</li> <li>中華電信 MOD e 紀瞭交易通知(*系統自動發送、請勿直接回覆!)</li> </ul>                                   | 若步驟七客戶設定「交易<br>成功通知e-mail位址」,<br>系統將於交易成功後寄發<br>交易通知。 |
|---------------------|----------------------------------------------------------------------------------------------------|-------------------------------------------------------|
|                     | 展覺的客戶燃好:<br>秀樹您使用中華電信MOD服務,本服務係由本公司與銀行公會eBII全國繳費稅業務合作所提供之繳<br>費服務,附件局本公司依據轉級人的交易指示,代發達此信屆給您,交易訊息如下,若您有任何疑<br>司,戰逆您隨時電洽本公司免付費服務電話:123(行動電話時撥:0800-080090)。                                                                               |                                                       |
|                     | 交易時間:総商港服務費<br>交易時間:104/11/2017:00<br>交易序號:0000437<br>跨行交易序號:9488034084<br>轉出燃號:006-含作金庫00307179*******<br>出設金額:750(元)<br>交易手續費:15(元)                                                                                                   |                                                       |
|                     | 錫幅攝號:10061809842316<br>訊息代碼: 4001(交易成功)                                                                                                    |                                                       |
|                     | <ul> <li>備註:1.本通知僅供參考,不作為交易還證,實原交易明細請以您發卡銀行之資料為準。     <li>2.此信派僅為通知服務,若因為相編因素而還失,本公司將無法代為查證或補發。</li> <li>3.若您使用多功能合一(如金融干现金卡整合於一卡)的卡片,建講您執行交易(轉現筆<br/>費)前,確認您的存為做用給量,若誤戶餘額,若誤戶餘額不足,可能動用到現金卡的額度,現金卡的<br/>交易處理費由各家銀行自行訂定。</li> </li></ul> |                                                       |
|                     | 牛通知訊息由中華電信MOD e 把撤退供,若您有任何疑問,數迎您隨時電治本公司免付費服務電<br>舌:123(行動電話請撥:0800-080090)。<br>[本信件與系統自動發送,請勿直接回信]                                                                                                    |                                                       |